# GUIA DE CONTINGUT DIGITAL ACCESSIBLE

Guia de Sakai

Editors Javier Gómez Arbonés Jordi L. Coiduras

#### Autors

Mireia Ribera, Afra Pascual, Marina Salse, Llúcia Masip, Toni Granollers, Juan M. López, Marta Oliva, Rosa Gil, Roberto Garcia, Juan M. Gimeno, Jonathan Chiné, Anna Comas

> © creative commons 
> ⓑ ③ ⑤

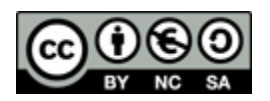

Aquest document té una Ilicència Reconeixement-No Comercial-Compartir-Igual 3.0 de Creative Commons. Se'n permet la reproducció, distribució i comunicació pública sempre que se'n citi l'autor i no se'n faci un ús comercial. La creació d'obres derivades també està permesa sempre que es difonguin amb la mateixa Ilicència. La Ilicència completa es pot consultar a: http://creativecommons.org/licenses/by-nc-sa/3.0/es/legalcode.ca

## **Editors**

Xavier Gómez Arbonés. Vicerector d'Estudiantat. Universitat de Lleida. Jordi L. Coiduras Rodríguez. Responsable de la Unitat UdLxTothom. Universitat de Lleida

## Autors

Mireia Ribera, Afra Pascual, Marina Salse, Llúcia Masip, Toni Granollers, Juan Miquel Lopez, Marta Oliva, Rosa Gil, Roberto Garcia, Juan Manuel Gimeno, Jonathan Chiné, Anna Comas A partir de la idea original i materials de Mireia Ribera

Disseny de la portada: Cat&Cas. Servei de publicacions de la UdL Primera edició. Lleida, juny 2010 Dipòsit legal: L-506-2010 ISBN: 978-84-693-8489-3

## 12. Guia de Sakai

## PRESENTACIÓ

Aquesta guia mostra el procés de creació de contingut accessible amb la plataforma Sakai.

## Sumari

| 12.1. | PRESENTACIÓ                                       | 261 |
|-------|---------------------------------------------------|-----|
| 12.1  | I.1. INTRODUCCIÓ                                  |     |
| 12.1  | I.2. PLATAFORMA                                   |     |
| 12.2. | CREACIÓ DE RECURSOS                               |     |
| 12.2  | 2.1. PROGRAMACIÓ (d'una assignatura)              |     |
| 12.2  | 2.2. CONTINGUTS (d'una assignatura)               |     |
| 12.2  | 2.3. CONTINGUTS: FITXERS (opció carregar fitxers) |     |
| 12.2  | 2.4. CONTINGUTS: NOVES CARPETES                   |     |
| 12.2  | 2.5. CONTINGUTS: AFEGIR ENLLAÇOS WEB (URL)        |     |
| 12.2  | 2.6. CONTINGUTS: ADD CITATION LIST                |     |
| 12.2  | 2.7. CONTINGUTS: NOVA PÀGINA HTML                 | 273 |
| 12.2  | 2.8. CONTINGUTS: NOU DOCUMENT DE TEXT SIMPLE      | 273 |
| 12.2  | 2.9. ACTIVITAT                                    |     |
| 12.2  | 2.10. TEST                                        | 277 |
| 12.2  | 2.11. MISSATGES                                   |     |
| 12.2  | 2.12. DEBAT                                       | 277 |
| 12.2  | 2.13. XAT                                         |     |
| 12.2  | 2.14. AGENDA                                      |     |
| 12.2  | 2.15. ANUNCIS                                     |     |
| 12.2  | 2.16. ESPAI COMPARTIT                             |     |
| 12.2  | 2.17. ALTRES OPCIONS DEL MENÚ DE SAKAI            |     |
| 12.3. | CONTINGUT                                         |     |
| 12.3  | 3.1. TEXT CLAR I SENZILL                          |     |
| 12.3  | 3.2. ÚS DEL COLOR EN UNA PÀGINA WEB               |     |
| 12.4. | ESTRUCTURACIÓ                                     |     |

## 12.1. PRESENTACIÓ

## 12.1.1. INTRODUCCIÓ

En aquesta guia es presenta el **procés de creació de contingut web de la forma més accessible** possible d'acord amb les restriccions d'accessibilitat que presenta la plataforma Sakai.

La guia per introduir contingut accessible a Sakai està dividida en seccions per a cada tipus de contingut que ofereix la plataforma des del menú principal.

Aquesta guia mostra el **procés de creació de contingut web de la forma més accessible** possible d'acord amb les restriccions d'accessibilitat que presenta la plataforma Sakai. Aquest document s'ha dividit en les següents seccions:

- Creació de recursos (punt 12.2 de la Guia de Sakai): la plataforma Sakai permet crear diferents recursos interns que faciliten la creació del contingut web.
- Creació de contingut accessible (punt 12.3 de la Guia de Sakai): és important assegurar-se que, quan s'escriu un document, l'accessibilitat es tingui en compte des del principi.
- Estructuració del document (punt 12.4 de la Guia de Sakai): és fonamental una correcta estructuració perquè els usuaris amb algun tipus de discapacitat puguin accedir de forma directa a totes les parts del document.

## 12.1.2. PLATAFORMA

Per descriure els passos d'aquesta guia, s'ha utilitzat la plataforma següent:

#### Plataforma utilitzada:

• Sakai - Versió 2.5.3 (http://sakai.udl.cat/portal)

## **12.2. CREACIÓ DE RECURSOS**

## 12.2.1. PROGRAMACIÓ (d'una assignatura)

La programació es pot definir com un conjunt de decisions que el professor pren abans de començar a dissenyar l'assignatura. Serveix a l'estudiant per situar-se en la matèria, conèixer què haurà de fer, quins continguts treballarà i com serà avaluat.

#### Passos que s'han de seguir

Pas 1 Seleccionar l'opció del menú principal Escollim del menú principal l'opció *MENÚ: Programació*.

Pas 2 Seleccionar l'opció Crear/Editar Seleccionem l'opció *Crear/Editar*.

> El meu espai de treball UdLxTothom (udlxtothom-0910) Inici Programació Continguts Activitats Tests Programacio Crear/Editar

Imatge 129. Opció per crear una nova programació

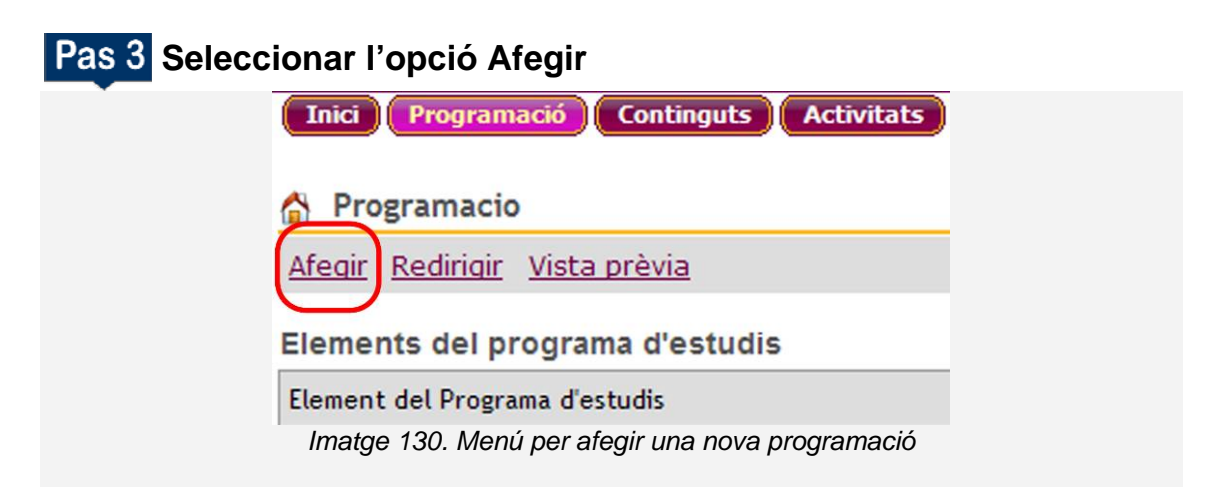

## Pas 4 Omplir el formulari amb els camps pertinents

Omplim el camp de títol i el cos del text amb l'ajuda de l'editor de text web i seleccionem **Desar esborrany**.

| Empleneu aquest formulari i                                                                                                    | escolliu el botó adequat de la part inferior. Un * significa informació oblig |
|----------------------------------------------------------------------------------------------------|-------------------------------------------------------------------------------|
|                                                                                                    |                                                                               |
| * Títol                                                                                                    |                                                                               |
| Contingut                                                                                                    |                                                                               |
| Fuente HTML 🖶 🖺                                                                                                    |                                                                               |
|                                                                                                    | ×   E E E E E E ■ ■ ₩• ₩•   ₩ ₩ ₩ Φ                                           |
|                                                                                                    |                                                                               |
|                                                                                                    |                                                                               |
|                                                                                                    |                                                                               |
|                                                                                                    |                                                                               |
|                                                                                                    |                                                                               |
|                                                                                                    |                                                                               |
|                                                                                                    |                                                                               |
|                                                                                                    |                                                                               |
|                                                                                                    |                                                                               |
|                                                                                                    |                                                                               |
|                                                                                                    |                                                                               |
|                                                                                                    |                                                                               |
|                                                                                                    |                                                                               |
|                                                                                                    |                                                                               |
|                                                                                                    |                                                                               |
|                                                                                                    |                                                                               |
| ◯ Vista pública                                                                                                    |                                                                               |
| <ul> <li>Vista pública</li> <li>Només per al lloc</li> </ul>                                                                                             |                                                                               |
| <ul> <li>Vista pública</li> <li>Només per al lloc</li> <li>Fitxers adjunts</li> </ul>                                                                    |                                                                               |
| <ul> <li>Vista pública</li> <li>Només per al lloc</li> <li>Fitxers adjunts</li> </ul>                                                                    |                                                                               |
| <ul> <li>Vista pública</li> <li>Només per al lloc</li> <li>Fitxers adjunts</li> <li>Afegir fitxers adjunts</li> </ul>                                    |                                                                               |
| <ul> <li>Vista pública</li> <li>Només per al lloc</li> <li>Fitxers adjunts</li> <li>Afegir fitxers adjunts</li> </ul>                                    |                                                                               |
| <ul> <li>Vista pública</li> <li>Només per al lloc</li> <li>Fitxers adjunts</li> <li>Afegir fitxers adjunts</li> </ul>                                    |                                                                               |
| <ul> <li>Vista pública</li> <li>Només per al lloc</li> <li>Fitxers adjunts</li> <li>Afegir fitxers adjunts</li> <li>Avís de correu electrònic</li> </ul> | Cap - Cap avís                                                                |
| <ul> <li>Vista pública</li> <li>Només per al lloc</li> <li>Fitxers adjunts</li> <li>Afegir fitxers adjunts</li> <li>Avís de correu electrònic</li> </ul> | Cap - Cap avís                                                                |

Una vegada es decideixi que la pàgina ja pot ser pública, hem de seleccionar el botó *Publicar*.

#### Cal tenir en compte

Per crear contingut accessible amb l'editor de text, hem de seguir les instruccions de la **Guia d'editor web FCK Editor**.

## 12.2.2. CONTINGUTS (d'una assignatura)

Els continguts poden definir-se com el conjunt de temàtiques que es tracten en el desenvolupament de la matèria.

Passos que s'han de seguir

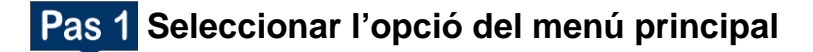

Seleccionem del menú principal l'opció Continguts.

Pas 2 Crear un nou contingut

Seleccionem l'opció Afegir que apareix a la carpeta principal:

| Inici Programació Continguts Activitats Tests Missatges Debat                  | Xat Agenda Anuncis |
|--------------------------------------------------------------------------------|--------------------|
| Continguts                                                                     |                    |
| Recursos de l'espai   Càrrega/descàrrega de múltiples fitxers   Autoritzacions | s   <u>Opcions</u> |
| Localització: UdLxTothom (udlxtothom-0910) recursos                            |                    |
|                                                                                |                    |
|                                                                                | $\frown$           |
| UdLxTothom (udlxtothom-0910) recursos                                          | Afegir 👻 Accions 👻 |
| Carpeta 1                                                                      | Afegir 👻 Accions 👻 |
| Imatge 132. Pantalla per començar a crear nou conting                          | ut a Sakai         |

Un cop seleccionada l'opció Afegir, apareixen les següents opcions:

| ¢ | Títol 🛎                                         | Acc                       | cés: |
|---|-------------------------------------------------|---------------------------|------|
|   | UdlxTothom (Clicar al botó "Afegir" per a veure | Afegir - Accions -        |      |
|   | <u>Carpeta 1</u>                                | Carregar fitxers          | l'es |
|   | New Citation List                               | Noves carpeta/es          | l'es |
|   | Nou/va Citation List                            | Afegir enllaços web (URL) | l'es |
|   | Nou/va Citation List                            | Add Citation List         | l'es |
| - | 🐼 Nova pàgina HTML                              | Nova pàgina HTML          | l'es |
|   | Presentacio                                     | Nou document de text sim  | ples |
|   | Lucius 400 María la tina de continue tana a set |                           |      |

Imatge 133. Menú de tipus de contingut que es pot crear

En les següents seccions es detalla el procés que hem de seguir per crear els diferents tipus de continguts de forma accessible.

## 12.2.3. CONTINGUTS: FITXERS (opció carregar fitxers)

Aquesta opció permet incorporar documents PDF, documents Word, imatges o altres fitxers a l'assignatura.

Passos que s'han de seguir

#### Pas 1 Seleccionar del menú l'opció Carregar fitxers.

| \$ | Títol 🔺                                                                                            | Acc                       | és:  |
|----|----------------------------------------------------------------------------------------------------|---------------------------|------|
|    | UdlxTothom (Clicar al botó "Afegir" per a veure<br>tots els tipus de contingut que es poden crear. | Afegir - Accions -        | 1    |
|    | Carpeta 1                                                                                          | Carregar fitxers          | l'es |
|    | New Citation List                                                                                  | Noves carpeta/es          | ľes  |
|    | Nou/va Citation List                                                                               | Afegir enllaços web (URL) | l'es |
|    | Nou/va Citation List                                                                               | Add Citation List         | ľes  |
|    | 🐼 <u>Nova pàgina HTML</u>                                                                          | Nova pàgina HTML          | l'es |
|    | Presentacio                                                                                        | Nou document de text simp | les, |
| 1  |                                                                                                    |                           | 1    |

Imatge 134. Menú de tipus de contingut que es pot crear

## Pas 2 Pujar el fitxer

Seleccionem a través del botó *Examinar* el fitxer que es vol pujar al servidor.

## Pas 3 Omplir els camps pertinents

Omplim el camp *Mostrar nom* amb un títol representatiu del fitxer i seleccionar *Pujar fitxers*.

| Garregar nickers                                       |                                                                                 |
|--------------------------------------------------------|---------------------------------------------------------------------------------|
| Carregueu tants fitxers com I                          | necessiteu. Si canvieu de pensament d'algun dels fitxer, feu clic a el botó 'X' |
| Localització: udlxtothom-09                            | 910 / Carpeta 1 /                                                               |
|                                                        |                                                                                 |
| Fitxer a carregar                                      | Examinar_                                                                       |
| Mostrar Nom                                            | Afegir detalls a aquest element                                                 |
|                                                        |                                                                                 |
|                                                        |                                                                                 |
| Afegir un altre fitxer                                 |                                                                                 |
| <u>Afegir un altre fitxer</u>                          |                                                                                 |
| <u>Afegir un altre fitxer</u><br>Notificació de correu | Cap - A cap usuari                                                              |
| Afegir un altre fitxer<br>Notificació de correu        | Cap - A cap usuari                                                              |

#### Cal tenir en compte

L'enllaç *Afegir detalls a aquest element* permet afegir una descripció del fitxer i altres dades d'identificació que es poden recuperar després amb el *MENÚ: Accions - Revisar les propietats*.

## 12.2.4. CONTINGUTS: NOVES CARPETES

Les carpetes permeten organitzar o ordenar tots els altres tipus de continguts en grups.

#### Passos que s'han de seguir

## Pas 1 Seleccionar l'opció del menú de continguts

Seleccionem del menú de continguts l'opció Noves carpeta/es.

| \$ | Títol =                                           | Acc                       | cés: |
|----|---------------------------------------------------|---------------------------|------|
|    | UdLxTothom () Clicar al botó "Afegir" per a veure | Afegir - Accions -        | -    |
|    | Carpeta 1                                         | Carregar fitxers          | ľes  |
|    | New Citation List                                 | Noves carpeta/es          | l'es |
|    | Nou/va Citation List                              | Afegir enllaços web (URL) | l'es |
|    | Nou/va Citation List                              | Add Citation List         | l'es |
|    | 🐼 <u>Nova pàgina HTML</u>                         | Nova pàgina HTML          | ľes  |
|    | Presentacio                                       | Nou document de text simp | ples |

Imatge 136. Menú de tipus de contingut que es pot crear

## Pas 2 Omplir els camps

Escrivim al camp *Nom de la carpeta* i seleccionem *Crear carpeta*:

| 💧 Continguts                                                                                                    |                          |                                        |   |
|----------------------------------------------------------------------------------------------------|--------------------------|----------------------------------------|---|
| Noves carpeta/es<br>Creeu tantes carpetes com vulgueu! Si considereu que ja no necessiteu una carpeta, feu clic al botó "X". Cliqu<br>Localització: udlxtothom-0910 / |                          |                                        |   |
| Nom de la carpeta                                                                                                    |                          | <u>Afegir detalls a aquest element</u> | × |
| Afegir una altra carpeta                                                                                                    |                          |                                        |   |
| Crear carpetes Cancel·lar                                                                                                    |                          |                                        |   |
| Imatge                                                                                                    | e 137. Pantalla per crea | ar carpetes                            |   |

#### El que cal tenir en compte

L'enllaç *Afegir detalls a aquest element* permet afegir dades identificatives de la carpeta i altres dades d'identificació que es poden consultar després al llistat de recursos amb el *MENÚ: Accions - Revisar les propietats.* 

## 12.2.5. CONTINGUTS: AFEGIR ENLLAÇOS WEB (URL)

Aquest tipus de contingut permet que l'usuari accedeixi directament a un recurs web (URL) disponible a Internet.

#### Passos que s'han de seguir

#### Pas 1 Seleccionar del menú de continguts

Seleccionem del menú de continguts l'opció **Afegir enllaços web** (URL).

| \$ | Títol 🛎                                                                                            | Accés:                       |
|----|----------------------------------------------------------------------------------------------------|------------------------------|
|    | UdlxTothom (Clicar al botó "Afegir" per a veure<br>tots els tipus de contingut que es poden crear. | Afegir - Accions -           |
|    | Carpeta 1                                                                                          | Carregar fitxers l'es        |
|    | New Citation List                                                                                  | Noves carpeta/es l'es        |
|    | Nou/va Citation List                                                                               | Afegir enllaços web (URL)    |
|    | Nou/va Citation List                                                                               | Add Citation List l'es       |
|    | Nova pàgina HTML                                                                                   | <u>Nova pàgina HTML</u> l'es |
|    | Presentacio                                                                                        | Nou document de text simples |

Imatge 138. Menú de tipus de contingut que es pot crear

## Pas 2 Omplir els camps

Omplim els camps Adreça web (URL) i Nom de la pàgina Web i seleccionem Afegir enllaços Web.

Cal remarcar que el nom de la pàgina web ha de contenir una descripció o títol de la web.

| Afegir enllaços web (URL)<br>Afegiu tants enllaços web (URL) com vulgueu. Si considereu que ja no necessiteu un enllaç, feu clic al botó "<br>Localització: udlxtothom-0910 / Carpeta 1 / |                    |                                        |   |
|----------------------------------------------------------------------------------------------------|--------------------|----------------------------------------|---|
| Adreça web (URL)<br>Nom de la pàgina web                                                                                                    |                    | <u>Afegir detalls a aquest element</u> | × |
| Afegir un altre enllaç web                                                                                                    |                    |                                        |   |
| Notificació de correu                                                                                                    | Cap - A cap usuari | ~                                      |   |
| Afegir enllaços web Cancel·la                                                                                                    | ar                 |                                        |   |
| Imatoe 139. Pantalla de creació d'un nou enllac                                                                                                    |                    |                                        |   |

#### El que cal tenir en compte

L'enllaç *Afegir detalls a aquest element* permet afegir dades identificatives de l'enllaç, que es poden consultar després al llistat de recursos amb el *MENÚ: Accions - Revisar les propietats*.

## 12.2.6. CONTINGUTS: ADD CITATION LIST

Aquest recurs permet incorporar una cita bibliogràfica com a material de referència per a l'assignatura.

A l'hora de crear una cita, Sakai ofereix tres possibilitats diferents:

- a) Search Google Scholar
- b) Create New Citation
- c) Import Citations

Només s'explica la manera de crear una cita del tipus *Create New Citation,* ja que és l'única que permet incorporar característiques d'accessibilitat al procés de creació.

#### Passos que s'han de seguir

### Pas 1 Seleccionar l'opció del menú de continguts

Seleccionem del menú de continguts a Add Citation List

| ¢ | Títol 🛎                                         | Accés:                         |
|---|-------------------------------------------------|--------------------------------|
|   | UduxTothom (Clicar al botó "Afegir" per a veure | Afegir - Accions -             |
|   | Carpeta 1                                       | Carregar fitxers l'es          |
|   | New Citation List                               | Noves carpeta/es               |
|   | Nou/va Citation List                            | Afegir enllaços web (URL) l'es |
|   | Nou/va Citation List                            | Add Citation List              |
|   | 🚯 Nova pàgina HTML                              | Nova pàgina HTML l'es          |
|   | Presentacio                                     | Nou document de text simples   |
|   |                                                 |                                |

Imatge 140. Menú de tipus de contingut que es pot crear

## Pas 2 Seleccionar el tipus de cita

Seleccionar el tipus de cita a *Create New Citation* 

| Continguts                                                                                                    |
|----------------------------------------------------------------------------------------------------|
| Add Citations                                                                                                    |
| Citation List: New Citation List-1 Citation Count: 0                                                                                                   |
| Add citations to the list using one or more of the methods below. Edit the list to modify the citations, title the list, and add it to your resources. |
| Search Google Scholar Search world-wide database of scholarly resources and save search results to this citation list.                                 |
| Create New Citation Add a citation by typing in data.                                                                                                  |
| Import Citations Import citations in RIS format from EndNote, RefWorks or other citation management tools.                                             |
| Edit Citation List Cancel Citation List                                                                                                    |
| Imatge 141. Tipus de cites que es poden crear                                                                                                    |

## Pas 3 Omplir els camps

Omplir els camps necessaris i, en especial, marquem l'opció *Use as title link*. Si es marca aquesta opció, la descripció del títol podrà ser el mateix text.

| Link(s)                      | URL<br>Use as title link?<br>Label<br><u>Add another</u> |                           |
|------------------------------|----------------------------------------------------------|---------------------------|
| Save Citation Cancel Citatio | n                                                        |                           |
| I                            | matge 142. Camp d'acc                                    | cessibilitat de les cites |

## Pas 4 Desar la cita

Un cop omplerts tots els camps necessaris, hem de prémer el botó

## Save citation.

| Link(s)                       | URL<br>Use as title link?<br>Label<br>Add another |                | ] |
|-------------------------------|---------------------------------------------------|----------------|---|
| Save Citation Cancel Citation | ]<br>Imotro 112 Potó por                          | dooor uno oito |   |

## Pas 5 Finalitzar la introducció de la cita

Premem el botó *Finish* de la pantalla següent.

| Citations (viewing 1 - 1 of 1)                    |
|---------------------------------------------------|
| Finish Add Citations to List Cancel Citation List |
| Imatge 144. Pantalla per acabar de crear una cita |

## 12.2.7. CONTINGUTS: NOVA PÀGINA HTML

La creació d'una nova pàgina HTML permet obtenir un document.

#### Passos que s'han de seguir

### Pas 1 Seleccionar l'opció del menú de continguts

Seleccionem del menú de continguts Nova pàgina HTML.

| ♦ 🗌 | Títol =                                         | Acc                       | :és: |
|-----|-------------------------------------------------|---------------------------|------|
|     | UdLxTothom (Clicar al botó "Afegir" per a veure | Afegir 👻 Accions 👻        | -    |
|     | Carpeta 1                                       | Carregar fitxers          | l'es |
|     | New Citation List                               | Noves carpeta/es          | l'es |
|     | Nou/va Citation List                            | Afegir enllaços web (URL) | l'es |
|     | Nou/va Citation List                            | Add Citation List         | l'es |
|     | 🐼 <u>Nova pàgina HTML</u>                       | Nova pàgina HTML          | l'es |
|     | Presentacio                                     | Nou document de text simp | les  |

Imatge 145. Menú de tipus de contingut que es pot crear

Per crear una pàgina HTML nova, només cal que entrem el contingut textual a l'editor que ofereix Sakai.

#### Cal tenir en compte

Per crear contingut accessible a través de l'editor web, hem de seguir les instruccions de la **Guia d'editor web FCK Editor**.

## 12.2.8. CONTINGUTS: NOU DOCUMENT DE TEXT SIMPLE

La creació d'un document de text simple permet afegir elements del llenguatge HTML per obtenir una pàgina web.

#### Passos que s'han de seguir

## Pas 1 Seleccionar del menú de continguts

Seleccionem del menú de continguts *Nou document de text simple*.

| \$   | Titol =                                         | Acc                       | és:   |
|------|-------------------------------------------------|---------------------------|-------|
|      | UdlxTothom (Clicar al botó "Afegir" per a veure | Afeeir - Accions -        | 1     |
|      | Carpeta 1                                       | Carregar fitxers          | l'es  |
|      | New Citation List                               | Noves carpeta/es          | l'es  |
|      | Nou/va Citation List                            | Afegir enllaços web (URL) | l'es  |
|      | Nou/va Citation List                            | Add Citation List         | l'es  |
|      | 🔊 <u>Nova pàgina HTML</u>                       | Nova pàgina HTML          | l'es  |
|      | Presentacio                                     | Nou document de text simp | , les |
| <br> |                                                 |                           | -     |

Imatge 146. Menú de tipus de contingut que es pot crear

Per crear un nou document de text simple, només cal que emplenem

textualment el quadre de text que hi apareix.

#### Cal tenir en compte

Afegir elements del llenguatge HTML per poder formatar el text que s'afegeix a la pàgina.

## 12.2.9. ACTIVITAT

Les activitats són els treballs, tests o altres elements que ha de desenvolupar l'estudiant en el marc de l'assignatura.

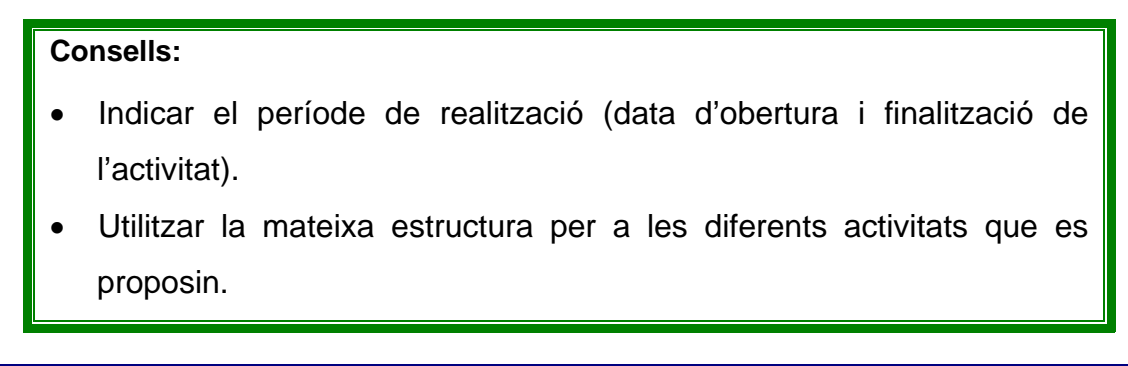

#### Passos que s'han de seguir

## Pas 1 Seleccionar l'opció del menú principal

Seleccionem del menú principal Activitats i després Nova activitat.

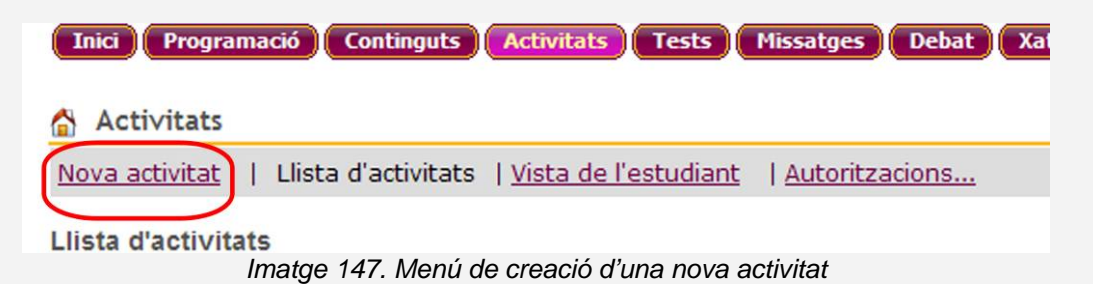

## Pas 2 Omplir els camps pertinents

Omplir els camps pertinents amb l'ajuda de l'editor de text.

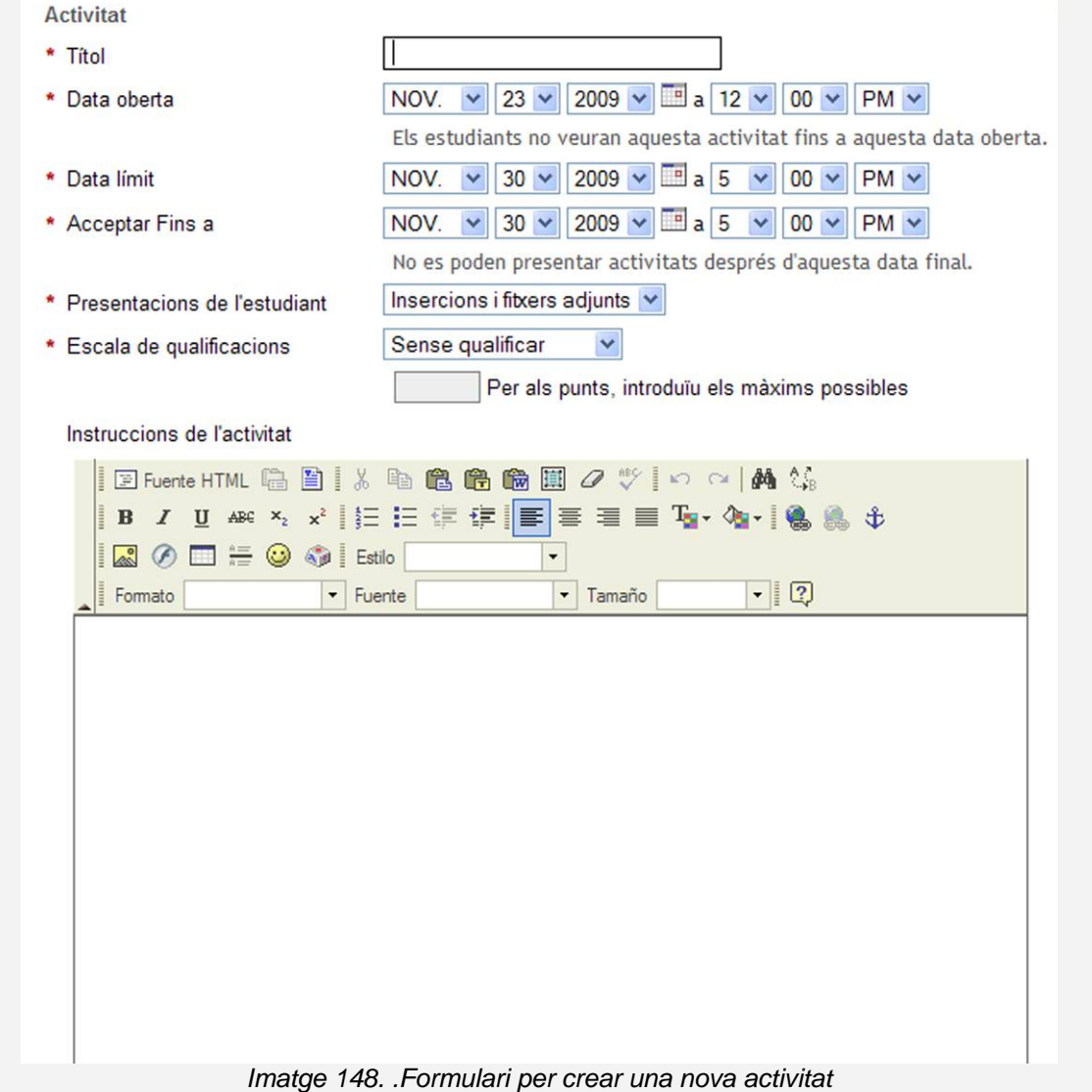

Per poder crear contingut accessible a través de l'editor de text, hem de seguir

les instruccions de la Guia d'editor web FCK Editor.

## 12.2.10. TEST

Per crear un test, només cal emplenar els diferents camps que s'indiquen al formulari amb l'ajuda opcional de l'editor de text de Sakai.

#### Cal tenir en compte

Per escriure el text, hem de seguir les indicacions que es detallen a la secció 12.3 CONTINGUT sobre text accessible o bé seguir les instruccions que es detallen a la **Guia d'editor web FCK Editor**.

## 12.2.11. **MISSATGES**

Per crear un nou missatge, només hem d'entrar el contingut textual a l'editor que ofereix Sakai.

#### Cal tenir en compte

Per tal de crear contingut accessible a través de l'editor de text, hem de seguir les instruccions que es presenten a la secció 12.3 CONTINGUT.

## 12.2.12. DEBAT

El fòrum o debat és una eina de comunicació asíncrona (no requereix la presència simultània dels receptors / emissors de la informació) que permet posar en comú opinions i contrastar criteris sobre un mateix tema.

La utilitat de l'eina de debat en una assignatura virtual pot ser molt variada. Algunes possibilitats són:

- Opinar sobre un tema determinat orebatre opinions.
- Aprofundir sobre una temàtica.

- Llançar dubtes als companys.
- Com a activitat d'ensenyament aprenentatge.

#### Passos que s'han de seguir

#### Pas 1 Seleccionar l'opció del menú principal

Anem a l'opció del menú principal **Debat** i premem el botó **Fòrum nou**.

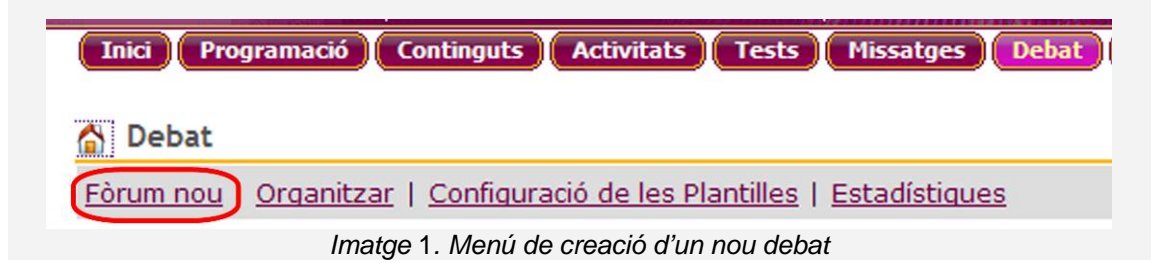

## Pas 2 Omplir els camps pertinents

Per crear un fòrum nou: omplim el *Títol del fòrum* i la descripció del fòrum:

| lements r | ecessaris marcats amb * |                |          |                 |   |
|-----------|-------------------------|----------------|----------|-----------------|---|
| Títol del | Fòrum [                 |                |          |                 |   |
| Breu De   | scripció                |                |          |                 |   |
|           |                         |                |          |                 |   |
| escripció |                         | 100 100 100 mm | 0 10 1 - | - I 88 A 7      |   |
| E Fu      | rnte HTML 🖶 🛅 🛛 🔏 🖷     |                |          | ⊇ #91:33s<br>As | 4 |
|           |                         |                |          | Ma. 1 (89 (89   | ¥ |
| Format    | o Fuente                | •              | Tamaño   | • 2             |   |
|           |                         |                |          |                 |   |
|           |                         |                |          |                 |   |
|           |                         |                |          |                 |   |
|           |                         |                |          |                 |   |
|           |                         |                |          |                 |   |
|           |                         |                |          |                 |   |
|           |                         |                |          |                 |   |
|           |                         |                |          |                 |   |
|           |                         |                |          |                 |   |
|           |                         |                |          |                 |   |

Per crear contingut accessible a través de l'editor de text, hem de seguir les instruccions de la **Guia d'editor web FCK Editor**.

## Pas 3 Crear un nou tema

Per crear el nou tema, premem el botó **Desar configuració &** Afegir tema.

Imatge 3. Botons per desar el debat i crear un nou tema

## Pas 4 Omplir els camps

Afegim el tema: omplim el *Títol del tema* i la descripció *Breu descripció*.

| Elements necessaris marcats amb *                                  |                           |  |
|--------------------------------------------------------------------|---------------------------|--|
| Títol del tema                                                     |                           |  |
| Breu Descripció                                                    |                           |  |
|                                                                    |                           |  |
|                                                                    |                           |  |
| escripció                                                          |                           |  |
| 🛛 🗵 Fuente HTML 🕞 🖺 🖁 🕺                                            | a 🛍 💼 📾 🗷 🎌 🗠 🖂 🖊 😘       |  |
| <b>B</b> $I$ <u>U</u> ABC $\times_2 \times^2$ $\frac{1}{3} \equiv$ | 三 律 律 📕 喜 冨 🌆 • 🍖 • 🍓 🐁 🕸 |  |
|                                                                    | •                         |  |
| Fuente                                                             | e Tamaño V                |  |
|                                                                    |                           |  |
|                                                                    |                           |  |
|                                                                    |                           |  |
|                                                                    |                           |  |
|                                                                    |                           |  |
|                                                                    |                           |  |
|                                                                    |                           |  |
|                                                                    |                           |  |
|                                                                    |                           |  |
|                                                                    |                           |  |
|                                                                    |                           |  |

Imatge 4. Pantalla per crear un nou tema a un debat ja existent

Per tal de crear contingut accessible a través de l'editor de text, cal seguir les instruccions de la **Guia d'editor web FCK Editor** 

## Pas 5 Desar els canvis

Per desar-ho tot, premem el botó Desar configuració.

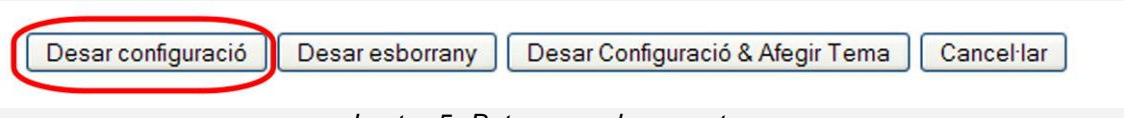

Imatge 5. Botons per desar un tema

## 12.2.13. XAT

Aquesta opció permet la comunicació síncrona entre els participants d'una aula. Per crear un nou missatge al xat, només cal que escrivim text al quadre de text que apareix.

Per assegurar una comunicació accessible, hem de vigilar l'ús d'abreviatures, usar un llenguatge clar i evitar l'ús d'emoticones.

#### Cal tenir en compte

Per tal de crear contingut textual hem de seguir les instruccions de la Guia d'editor web FCK Editor sobre text accessible.

## 12.2.14. AGENDA

L'agenda és una eina de comunicació asíncrona i, per tant, no requereix la presència simultània del receptor i l'emissor de la informació.

La comunicació que es permet a l'agenda és unidireccional i va adreçada a tot el grup de la classe. A més, permet a l'alumnat organitzar-se i oferir una visió global del curs. Amb l'ús de l'agenda es facilita a l'estudiant la planificació mentre es desenvolupa el procés formatiu. A banda d'això, és molt útil per no oblidar les dates més importants.

## Passos que s'han de seguir

### Pas 1 Seleccionar del menú principal la secció

Seleccionem del menú principal la secció *Agenda* i després *Nou* esdeveniment.

| Inici Programació Continguts Activitats Tests Missatges Debat Xat Agenda |
|--------------------------------------------------------------------------|
| 🟠 Agenda                                                                 |
| Nou esdeveniment Refondre Camps Autoritzacions                           |
| Imatge 6. Menú de creació d'un nou esdeveniment a l'agenda               |

## Pas 2 Omplir els camps pertinents

Omplim els camps pertinents i també el missatge que s'ha de mostrar a l'agenda amb l'ajuda de l'editor de text.

Hem de fer textos breus i clars, sense usar abreviatures.

#### Nou esdeveniment

Per afegir un element de planificació, ompliu el formulari i seleccioneu "Desar esdeveniment" al final. Elements necessaris marcats amb \*

| Esdeveniment                                 |                                                                                                    |
|----------------------------------------------|----------------------------------------------------------------------------------------------------|
| * Títol                                      |                                                                                                    |
| * Data                                       | NOV. 💙 23 💙 2009 💙 🧮                                                                                                    |
| * Hora inicial                               | - 🔽 00 💌 am 💌 CET                                                                                                    |
| Durada                                       | 1 V Hores 00 V Minuts                                                                                                    |
| Hora final                                   | - 🔽 00 💌 am 💌 CET                                                                                                    |
| Missatge                                     |                                                                                                    |
| B I U ABC X2 X <sup>2</sup> §<br>Formato Fue | Image: Second second second |
| Imatge 7. Formula                            | ari de creació d'un nou esdeveniment a l'agenda                                                                                                    |

## Pas 3 Desar els canvis

Després premem el botó *Desar esdeveniment*.

#### 12.2.15. ANUNCIS

Els anuncis es poden considerar una eina de comunicació asíncrona (no requereixen la presència simultània dels receptors / emissors de la informació). Aquest espai d'anuncis està dissenyat perquè el professor pugui posar-hi missatges d'informació rellevant per als estudiants. De la mateixa manera que l'agenda, els anuncis són unidireccionals (professor/a-estudiant) i, a diferència d'aquesta, els missatges no s'organitzen en forma de calendari.

#### Passos que s'han de seguir

## Pas 1 Anar a l'opció del menú principal

Anem a l'opció del menú principal Anuncis i premem Afegir.

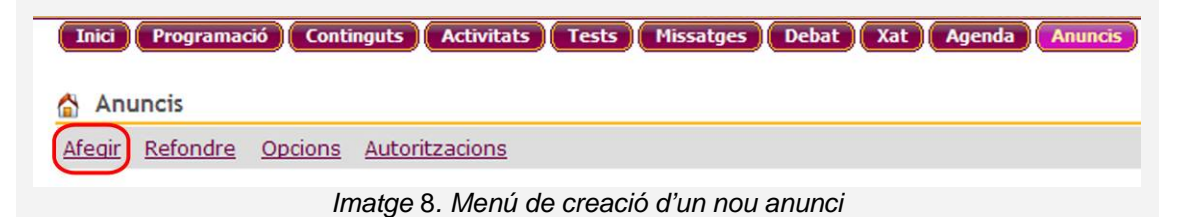

## Pas 2 Omplir els camps pertinents

Hem d'omplir obligatòriament el *Títol d'avís* i *Cos* amb l'ajuda de l'editor de text.

| Emp   | oleneu el formulari i trieu el botó                                                                                                    | corresponent al final.                                          |
|-------|----------------------------------------------------------------------------------------------------|-----------------------------------------------------------------|
| Els ( | elements necessaris estan marcat                                                                                                    | ts amb un *                                                     |
| * Ti  | ítol d'avís                                                                                                    |                                                                 |
| * C   | os                                                                                                    |                                                                 |
|       | Image: Powerte HTML         Image: Powerte HTML         Image: Powerte HTML | a 🛍 📾 📾 🕮 🖉 💖 🗠 ా 🖂 👫 🎎<br>Ξ 👍 🕼 🔳 🖉 😻 🚍 🗮 Tar× Aar× 🍓 🌲 Φ<br>> |
| ſ     |                                                                                                    |                                                                 |
|       |                                                                                                    |                                                                 |
|       |                                                                                                    |                                                                 |
|       |                                                                                                    |                                                                 |
|       |                                                                                                    |                                                                 |
|       |                                                                                                    |                                                                 |
|       |                                                                                                    |                                                                 |
|       |                                                                                                    |                                                                 |
|       |                                                                                                    |                                                                 |
|       |                                                                                                    |                                                                 |

#### Imatge 9. Pantalla per crear un nou avís

## Pas 3 Crear un nou avís

Premem el botó Afegir avís per crear un nou avís.

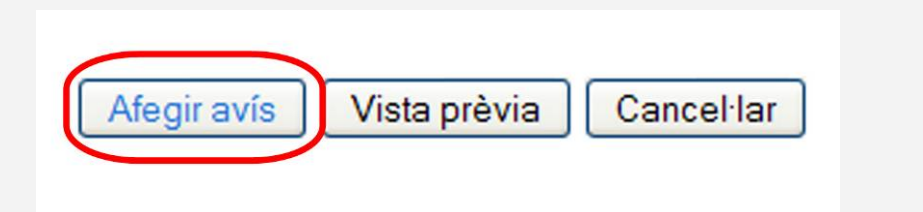

Imatge 10. Botons per desar un nou avís

## 12.2.16. ESPAI COMPARTIT

L'objectiu principal d'aquest espai és poder compartir documents diversos entre professor i alumne dins d'una carpeta privada per a cada usuari.

És important ressaltar la individualitat de l'eina, és a dir, que és una carpeta personal de l'alumne i el professor.

Per compartir material dins la plataforma Sakai, només cal introduir el contingut a la secció *Espai compartit*. Per fer-ho, s'han de seguir els mateixos passos que els descrits a l'apartat de *Continguts*, ja que el tipus de contingut que s'hi ha de pujar és el mateix.

## 12.2.17. ALTRES OPCIONS DEL MENÚ DE SAKAI

Al menú principal de Sakai apareixen més opcions de les enumerades fins ara, com per exemple: **Qualificacions**, **Usuaris**, **Grups**, **Estadístiques** i **Ajuda**. Aquestes no s'han inclòs en aquesta guia perquè no és possible parametritzarne l'accessibilitat.

## 12.3. CONTINGUT

El contingut d'una pàgina web és text, imatge, animació, so, etc., que es pot visualitzar amb un navegador a través de la pàgina web.

## 12.3.1. TEXT CLAR I SENZILL

El text ha d'estar ben redactat i s'ha d'usar l'ordre de la piràmide inversa, amb les informacions més importants al principi. S'ha d'utilitzar un llenguatge clar i senzill, usar una bona puntuació i evitar abreviatures i símbols.

#### Consells:

- a) Utilitzar una mida de text gran, per exemple entre 12 i 14 punts.
- b) Utilitzar el tipus de lletra: una família tipogràfica de pal sec i clara, com l'Helvètica.
- c) No ha d'estar justificat per facilitar la lectura del text.

## 12.3.2. ÚS DEL COLOR EN UNA PÀGINA WEB

Els colors definits en una pàgina han de tenir suficient contrast perquè persones amb poca visió puguin percebre'n la informació.

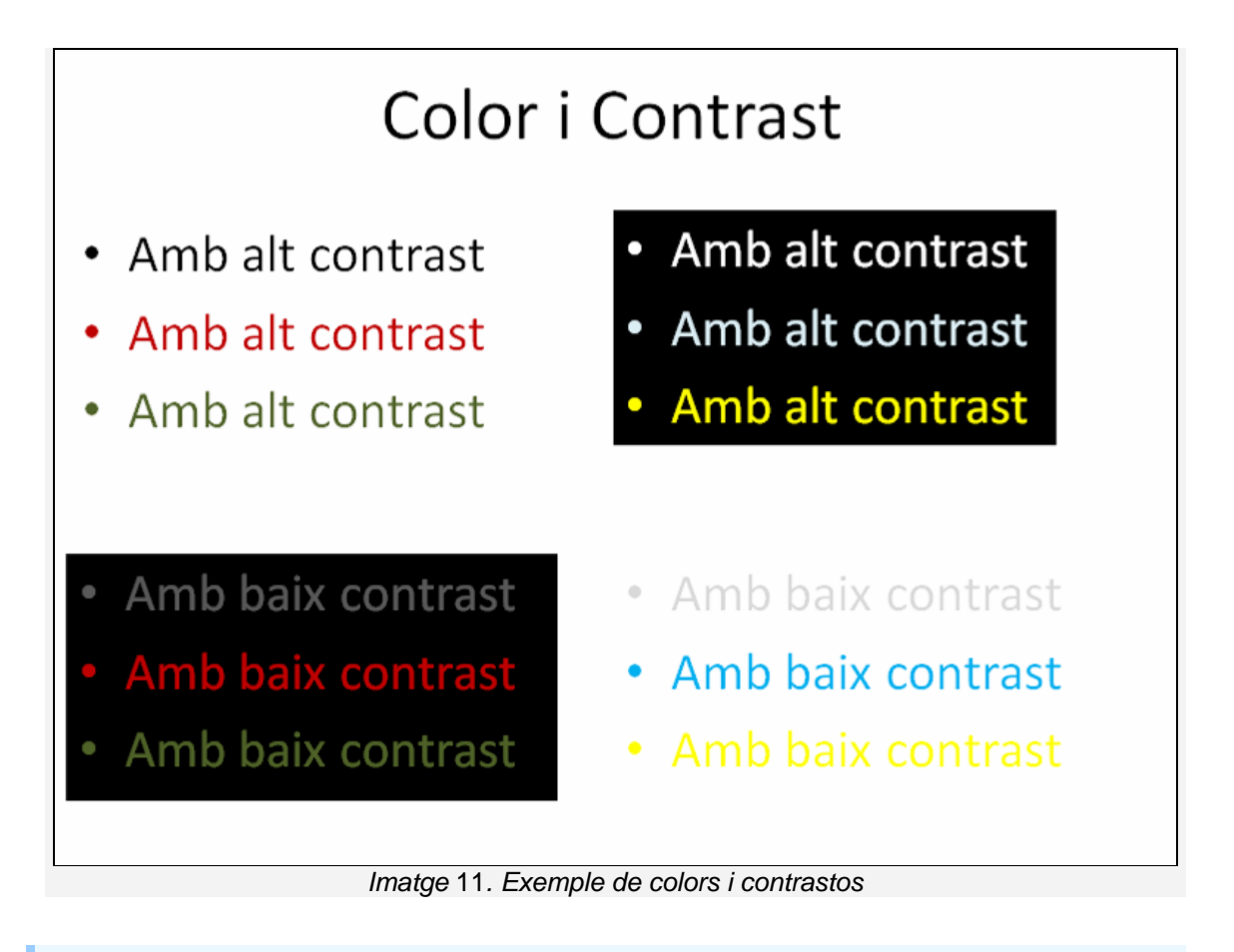

## 12.4. ESTRUCTURACIÓ

Per crear contingut accessible des de la plataforma Sakai, cal utilitzar elements estructurals (títols, peus de pàgina, títols, llistes, etc.). També és necessari definir els estils del document i usar-los de forma consistent a tot el document.

#### Consell:

• És molt important crear cada element estructural amb el format corresponent i no simular-lo, ja que, en cas contrari, l'accessibilitat del document es pot veure compromesa per problemes de conversió.

## Exemple

## Exemple incorrecte

Per exemple, en el cas d'una llista, si l'escrivim de la manera següent:

-- Punt 1

-- Punt 2

No l'estem creant correctament, simplement estem simulant una llista.

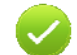

## **Exemple correcte**

Hem de crear la llista amb l'eina corresponent:

- Punt 1
- Punt 2

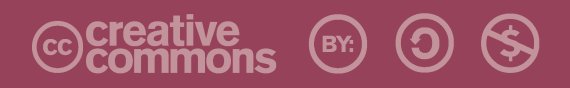

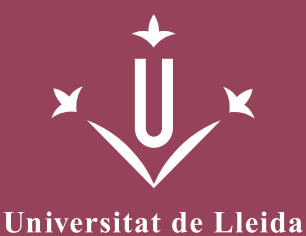

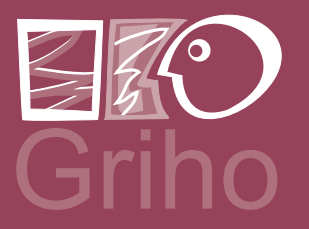

Vicerectorat d'Estudiantat Unitat UdLxTothom Servei d'Informació i Atenció Universitària Campus de Cappont C. Jaume II, 67 bis 25001 Lleida Tel. 902 507 205 Fax 973 003 591 www.udl.cat/serveis/seu/UdLxtothom.html udlxtothom@seu.udl.cat

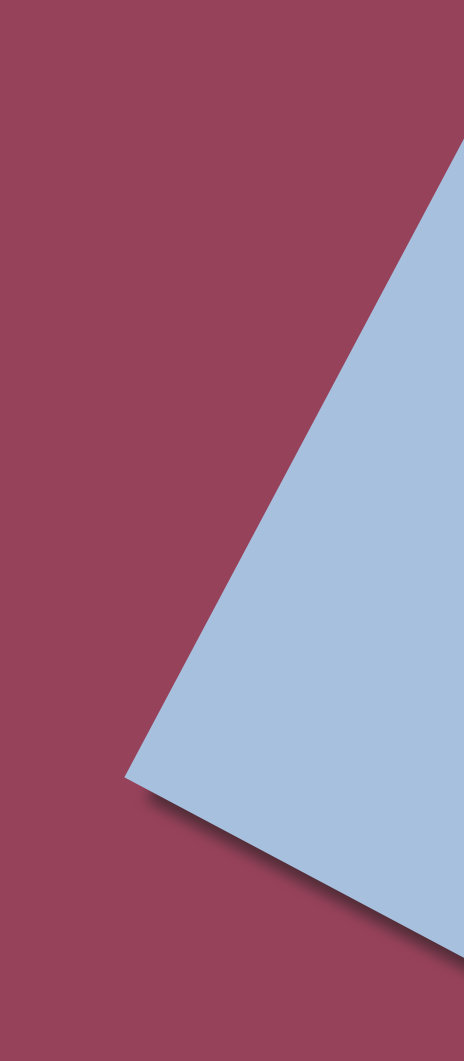